## MGC 系列 U 盘升级流程

| 一、下载前                                                  | 前准备事项                                   |                  |                |                    |                            |               |
|--------------------------------------------------------|-----------------------------------------|------------------|----------------|--------------------|----------------------------|---------------|
| 1、准备一                                                  | 个 32GB 以下 F                             | AT32 格式的         | IU盘            |                    |                            |               |
| 2、U 盘内》                                                | 新建文件夹,「                                 | 中英文都可じ           | 人(1个文)         | 件夹可存储一个E           | MI 工程/组态)                  |               |
| 如果想要升                                                  | 十级组态的话则                                 |                  | 软件ト载           | 到U 盐 <b>的文件夹</b> P | <b>5</b> (如卜图1 所示),<br>:二、 | 如果想要升级底层的话需要将 |
| 对应的底层                                                  | 云又作(如 MGCO                              | 70_HM1) 复审       | ¶到0 盆 <b>根</b> | 日末(如下图2月           | /「」、                       |               |
| ⇒>∪盘(                                                  | G:)                                     |                  |                |                    |                            |               |
| · · · · ·                                              |                                         |                  | ~              |                    |                            |               |
| *                                                      | 名称<br>] 工程1>                            |                  |                |                    |                            |               |
|                                                        |                                         |                  | U盘(G:) > ⊥程1   |                    |                            |               |
|                                                        |                                         |                  | * ^            | 名称                 |                            |               |
|                                                        |                                         |                  | *              | compile            |                            |               |
| 资料                                                     |                                         |                  |                | - compile          |                            |               |
|                                                        |                                         |                  |                | 因 1                |                            |               |
|                                                        |                                         |                  |                |                    |                            |               |
| ■ > 広中脳 >                                              | U 盔 (E:)                                |                  |                |                    |                            |               |
| 名称<br>P MGC0                                           | 70 HMI                                  | 修改日期 2022/9/19 1 | 类型<br>8·44 文件  |                    | 大小<br>5 753 KB             |               |
| *                                                      |                                         | 2022/07/101      |                |                    | 67,00 RD                   |               |
| *                                                      |                                         |                  |                |                    |                            |               |
| ~                                                      |                                         |                  |                |                    |                            |               |
|                                                        |                                         |                  |                | 图 2                |                            |               |
| 二、具体 <sup>-</sup>                                      | 下载流程如下:                                 |                  |                |                    |                            |               |
| 1 占土标                                                  | 卅茲畄₩\⊤                                  | -月_\下去丁          | 担武占土           | " [ 》 四标           |                            |               |
| 1、 点山扒                                                 |                                         |                  | 、住以点山          |                    |                            |               |
|                                                        |                                         |                  |                |                    |                            |               |
| ! 49 <b>\</b>                                          | )<br>下载T程(D)                            | P                |                |                    |                            |               |
|                                                        | ▲ 离线模拟                                  |                  |                |                    |                            |               |
|                                                        | 在线模拟                                    | 180              |                |                    |                            |               |
| <b>2</b>                                               | ◎ 升级                                    |                  |                |                    |                            |               |
| 画面1 1                                                  | ☑ 底层版本号                                 | Н                |                |                    |                            |               |
| 2、点击 U                                                 | 盘下载,选择                                  | U 盘内的文           | 件夹后,,          | 点击下载               |                            |               |
| 下载                                                     |                                         |                  |                | ×                  |                            |               |
| <ul> <li>○ USB下载</li> <li>○ 网络下载</li> </ul>            | 选择U                                     | l盘里的文件夹          | ,不是根目:         | 录                  |                            |               |
| <ul> <li>下載到U盘</li> <li>注意:只支持标<br/>强制修改文件系</li> </ul> | :\工程1<br>准FAT32格式小于32GB以下<br>统为FAT32不支持 | 的U盘;大于32GB不支     | μŧ,            | 浏览                 |                            |               |
|                                                        |                                         |                  | - /            |                    |                            |               |
|                                                        |                                         |                  |                |                    |                            |               |
|                                                        |                                         |                  |                |                    |                            |               |
|                                                        |                                         |                  |                |                    |                            |               |
|                                                        |                                         |                  |                |                    |                            |               |
|                                                        |                                         |                  |                |                    |                            |               |
|                                                        |                                         |                  |                |                    |                            |               |
| □ 法险压由报警                                               | □ 法险压由料炉                                | 0%               |                | 影响提                |                            |               |
| □ 福林历史报書                                               | □ 肩环/J史劉雄<br>□ 自动升级(U盘)                 | ビー 7月PホロC 力 安江店  | 下载             | 关闭                 |                            |               |

3、HMI 正常启动状态下插入准备好的 U 盘,HMI 检测到 U 盘的组态文件或者底层文件会弹出一个升级选择窗口,此 时可以点击对应的工程问件进行升级(升级组态时如果有弹出输入密码,一般是默认 123465,底层需要输入密码, 默认和组态更新密码一样),升级完成后 HMI 将自动重启。

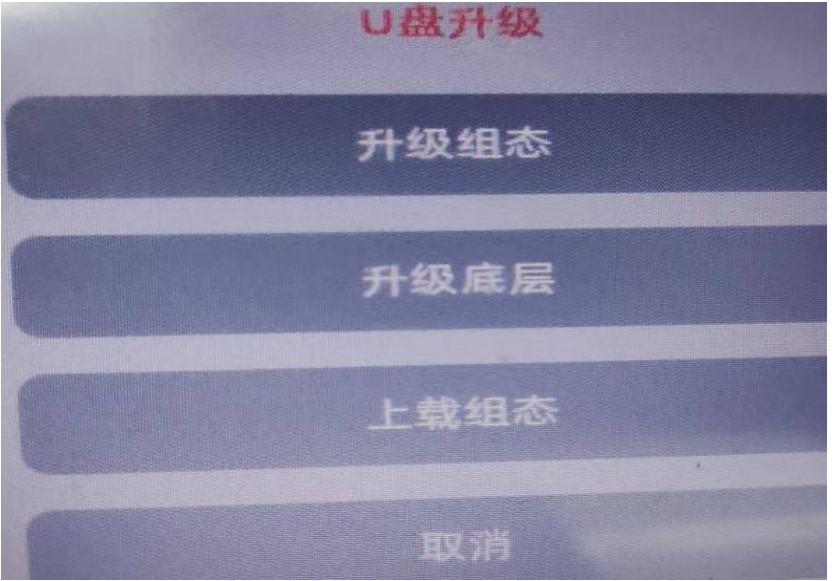